# **University of Chichester** Academic 1.01 - User Guide – AV Equipment

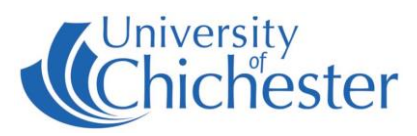

The AV system is controlled using the touch panel. When not in use the screen goes to sleep. Press the touch panel's screen to start or wake-up the touch panel.

## **Source Selection**

This is done with the touch panel. Choose what is displayed on-screen and heard from the speakers by pressing a source button.

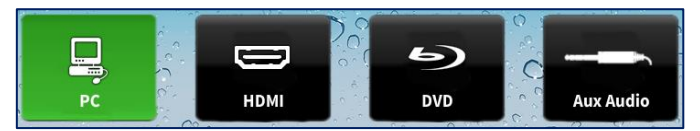

Your chosen source button will be highlighted.

# DISPLAY

The display in this room is a Projector and it is operated from the touch panel.

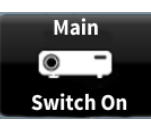

Press the Main button to switch on the Projector. Please switch off after use.

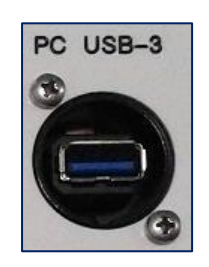

# PC

The PC is located in the lectern and must be switched on manually. Also switch on the monitor.

Press

to display the PC. The selected choice will be highlighted.

**USB** devices can be connected using the socket on the lectern panel.

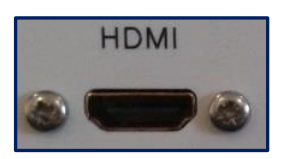

### LAPTOPS

The connection plate on the lectern includes an HDMI connection for laptops and other devices that have HDMI output built-in or via an adaptor.

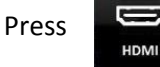

to select the HDMI input.

### **AUDIO DEVICES**

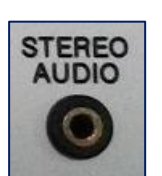

Use the Stereo Audio input for connecting MP3 / iPod players etc.

Press

to choose this source to hear through the speakers.

NB: the projector does not need to be switched on if just using audio. NB: raise the volume on your device before raising the volume on touch panel.

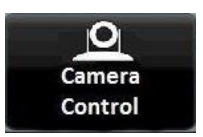

### **CAMERA & LECTURE RECORDING**

There is a fixed camera on the ceiling for the purpose of lecture recording. The camera feed is shown in the *Panopto* software (aka *ChiPlayer*) which is available on the computer. The microphones described below feed into *Panopto*. When using *Panopto*, press the touch panel's **Camera Control** button to alter the camera position etc.

For information on lecture recording contact the Skills Team.

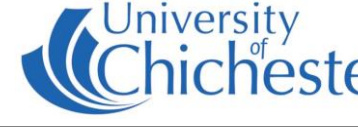

# MICROPHONES

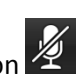

Press the mic mute button 🖄 to mute the microphones. The Mic Controls button on the touch panel is for technician use only.

There is a lectern mic, and also a wireless Revolab mic which is available for loan from the SIZ desk (remember to return the *Revolab* mic after use).

The *Revolab* mic can be worn around the neck.

To switch *Revolab* mic OFF - either hold the mic button until the light stays red and then release button (light goes out); OR return the mic to its charger base.

To switch Revolab mic ON - the mic automatically turns on and mutes when removed from its charger base. Place mic around neck and un-mute it by pressing and releasing the mic button - the light will flash green to show it is On.

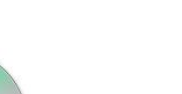

### DVD / BluRay

The lectern contains a DVD/BluRay player which is controlled from the touch panel. The DVD player can play DVDs or BluRay discs.

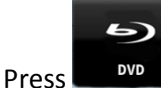

to display the DVD. Press **DVD Control** to access the DVD controls.

# **VOLUME & OTHER CONTROLS**

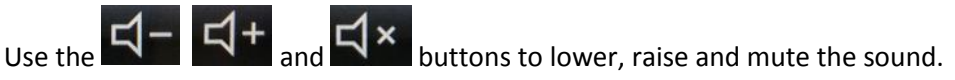

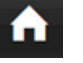

Home - takes you back to the touch panel main screen.

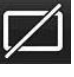

Display blank - blanks the big screen display to the audience

Switch off the lecture system including displays

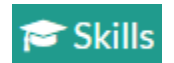

skills@chi.ac.uk

#### TRAINING

To learn how to make the best use of the facilities in any of the lecture rooms please make an appointment with a member of the Skills Team.

This can be requested in Self-Service by clicking Support Me, then My IT Training and selecting "PC/MAC/AV/Assistive Technology Training Request".

#### For emergency help where there is a fault with the lecture system phone the SIZ on (01243 81) 6222

For non-emergency enquiries please use the **Support Me** button in the **Self-Service** on the intranet.

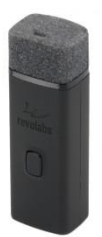